## Upgrading a Membership

1. Log In to Sales.

| 🗚 Login (DEMO) - Powered by Agile Ti 🗙 |           |            |               |  |  |  |  |
|----------------------------------------|-----------|------------|---------------|--|--|--|--|
| Username                               |           |            |               |  |  |  |  |
| Paeaword                               |           |            |               |  |  |  |  |
| Domain                                 |           |            |               |  |  |  |  |
| Domain                                 | agiledemo | _ A desire | O Cata Castal |  |  |  |  |
|                                        | Sales     |            | Gate Control  |  |  |  |  |
|                                        |           |            | Login         |  |  |  |  |

2. Select **Maintenance** and look up the order by inputting the customer's **Last Name**, **Order #** or **Member #**. Then select the order you want to work with.

| Order #    |                                 | Last orders for Agile Admin - Regic 🗸 | <b>«</b>              |
|------------|---------------------------------|---------------------------------------|-----------------------|
| Last Name  | ✓                               | Last orders you sold or maintained    | <b>V</b>              |
| L          | <ul> <li>Exact Match</li> </ul> | Barcode                               | <ul> <li>✓</li> </ul> |
| Customer # | ✓ >                             | O Membership (All) ✓                  | 🖌 🖉                   |
| Document # | ✓                               | Member #                              | ]                     |
|            | Credit Card Gift Card           | List orders for an event              | $\mathcal{P}$         |

3. Double click the order that you want to change and go to the **Order Item Summary**.

| Name          | Order # | Order Date          | Om            | Buver Type      | City          | State | Changed            | lser     |
|---------------|---------|---------------------|---------------|-----------------|---------------|-------|--------------------|----------|
|               | 70401   | 5 (7 (2015 10 12 AM | olg           | buyer type      | City          | Julie | C/10/0015 11 00 AM | 0401     |
| Agile, Mary   | 76461   | 5/7/2015 TU:T3 AM   | Aglie Theatre | AMS - BoxOffice | Hemitage      | IN    | 6/12/2015 11:38 AM | sa       |
| Aglie, DeeDee | 76060   | 6/11/2015 12:43 PM  | Agile Theatre | AMS - BoxUnice  | HERMITAGE     | TN    | 6/12/2015 11:09 AM | sa       |
| Aglie, Joe    | 76009   | 6/9/2015 2:14 PM    | Aglie Theatre | Web - Advanced  | Hemitage      | TN    | 6/3/2015 2:16 PM   | aglieweb |
| Agile, Joe    | /6552   | 6/4/2015 T1:02 AM   | Agile Theatre | Web - Advanced  | Hemitage      | IN    | 6/4/2015 11:05 AM  | agileweb |
| Agile, Joe    | /6520   | 5/22/2015 12:18 PM  | Agile Travel  | Web - Hetail    | Hemitage      | IN    | 5/22/2015 12:20 PM | agileweb |
| Agile, Joe    | 76518   | 5/22/2015 11:09 AM  | Agile Travel  | Web - Retail    | Hemitage      | TN    | 5/22/2015 11:10 AM | agileweb |
| Agile, Joe    | 76501   | 5/20/2015 3:54 PM   | Agile Travel  | Web - Retail    | Hemitage      | TN    | 5/20/2015 3:56 PM  | agileweb |
| Agile, Joe    | 76500   | 5/20/2015 3:52 PM   | Agile Travel  | Web - Retail    | Hemitage      | TN    | 5/20/2015 3:52 PM  | agileweb |
| Agile, Joe    | 76498   | 5/18/2015 3:25 PM   | Agile Club    | Web - Retail    | Hermitage     | TN    | 5/18/2015 3:33 PM  | agileweb |
| Agile, Joe    | 76497   | 5/18/2015 3:23 PM   | Agile Club    | AMS - Boxoffice | Hermitage     | TN    | 5/18/2015 3:24 PM  | sa       |
| Agile, Joe    | 76480   | 5/18/2015 12:48 PM  | Agile Club    | Web - Retail    | Hermitage     | TN    | 5/18/2015 12:52 PM | agileweb |
| Agile, Joe    | 76462   | 5/11/2015 4:08 PM   | Agile Theatre | Web - Advanced  | Hermitage     | TN    | 5/11/2015 4:11 PM  | agileweb |
| Agile, Mary   | 76455   | 5/5/2015 11:57 AM   | Agile Theatre | AMS - BoxOffice | ** No City ** | -     | 5/5/2015 11:58 AM  | sa       |
| Agile, Joe    | 76446   | 4/23/2015 8:59 AM   | Agile Theatre | Web - Advanced  | Hemitage      | TN    | 4/23/2015 9:04 AM  | sa       |
| Agile, Joe    | 76435   | 4/21/2015 10:56 AM  | Agile Theatre | AMS - BoxOffice | Hermitage     | TN    | 4/21/2015 11:01 AM | sa       |
| Agile, Joe    | 76434   | 4/21/2015 10:33 AM  | Agile Theatre | AMS - BoxOffice | Hemitage      | TN    | 4/21/2015 10:55 AM | sa       |
| Agile, Joe    | 76431   | 4/21/2015 8:44 AM   | Agile Sports  | AMS - Advanced  | Hermitage     | TN    | 4/21/2015 8:45 AM  | sa       |
| Agile, Joe    | 76430   | 4/20/2015 5:15 PM   | Agile Theatre | AMS - BoxOffice | Hemitage      | TN    | 4/20/2015 5:15 PM  | sa       |
| Agile, Joe    | 76427   | 4/20/2015 5:08 PM   | Agile Theatre | AMS - BoxOffice | Hermitage     | TN    | 4/20/2015 5:13 PM  | sa       |
| Agile, Joe    | 76423   | 4/20/2015 4:51 PM   | Agile Theatre | Web - Advanced  | Hemitage      | TN    | 4/20/2015 4:53 PM  | agileweb |
|               |         |                     |               |                 |               |       |                    |          |

4. In the **Order Item Summary** click the price of the membership you wish to update.

|   | 🦛 Ite   | em Summary      |                     |          |          |             |                              |           |             |           |
|---|---------|-----------------|---------------------|----------|----------|-------------|------------------------------|-----------|-------------|-----------|
|   | Sale    | s Line Type     | Membership          | Member # | Price    | Service Fee | Delivery                     | Expires   | Transaction | Fulfilled |
| G | P 🗌 1 C | Club            | Film Circle         |          |          |             |                              |           |             |           |
|   | i       | Film Buff       | DeeDee Agile        | 10616    | \$45.00  | \$0.00      | USPS First Class - No Charge | 12 Months | 78284       |           |
| Γ |         |                 |                     |          | 2        |             |                              |           |             |           |
|   | Deliv   | very Fee        | Delivery Price Type |          | De y Fee |             |                              |           | Transaction |           |
|   | US 🗌 🗌  | SPS First Class | No Charge           |          | \$0.00   |             |                              |           | 78264       |           |
|   |         |                 |                     |          |          |             |                              |           |             |           |
|   |         |                 |                     |          |          |             |                              |           |             |           |
|   |         |                 |                     |          |          |             |                              |           |             |           |
|   |         |                 |                     |          |          |             |                              |           |             |           |
|   |         |                 |                     |          |          |             |                              |           |             |           |
|   |         |                 |                     |          |          |             |                              |           |             |           |
|   |         |                 |                     |          |          |             |                              |           |             |           |
|   |         |                 |                     |          |          |             |                              |           |             |           |
|   |         |                 |                     |          |          |             |                              |           |             |           |
|   |         |                 |                     |          |          |             |                              |           |             |           |
|   |         |                 |                     |          |          |             |                              |           |             |           |
|   |         |                 |                     |          |          |             |                              |           |             |           |
|   |         |                 |                     |          |          |             |                              |           |             |           |
|   |         |                 |                     |          |          |             |                              |           |             |           |
|   |         |                 |                     |          |          |             |                              |           |             |           |
|   |         |                 |                     |          |          |             |                              |           |             |           |
|   |         |                 |                     |          |          |             |                              |           |             |           |
|   |         |                 |                     |          |          |             |                              |           |             |           |
|   |         |                 |                     |          |          |             |                              |           |             |           |
|   |         |                 |                     |          |          |             |                              |           |             |           |
|   |         |                 |                     |          |          |             |                              |           |             |           |
|   |         |                 |                     |          |          |             |                              |           |             |           |
|   |         |                 |                     |          |          | A           |                              |           |             |           |
| 1 | M 🗆     | ) 부 📭 🖾         | 🖥 🗿 🖏 💥 🖏           |          | @ Q U    |             | <b>N</b> @@@@%               | b QD      |             |           |
|   |         |                 |                     |          |          |             |                              |           |             |           |

5. The **Change Price** widow will popup. Select the New Price under **Selectable Prices**.

| A                               | Change Price                                                                                                    |  |  |  |  |  |
|---------------------------------|----------------------------------------------------------------------------------------------------|--|--|--|--|--|
| Effective Sale Date<br>June 12, | 2015 4:00 PM                                                                                                    |  |  |  |  |  |
| Selectable Prices               |                                                                                                    |  |  |  |  |  |
| Film Circle                     | (Select New Price) ↓<br>(Select New Price)<br>Film Buff - \$45.00<br>Film Buff (Renewal) - \$45.00<br>Premiere - \$100.00<br>Premiere (Renewal) - \$100.00 |  |  |  |  |  |

6. Once you have selected the new price, you will see the updated membership type in the **Item Summary** screen. Click **Proceed** to move to Payment window.

| 두 Item Summary   |                     |          |              |             |                              |            |                       |
|------------------|---------------------|----------|--------------|-------------|------------------------------|------------|-----------------------|
| Sales Line Type  | Membership          | Member # | Price        | Service Fee | Delivery                     | Expires    | Transaction Fulfilled |
| I 🗌 1 Club       | Film Circle         |          |              |             |                              |            |                       |
| Premiere         | DeeDee Agile        | 10616    | \$100.00     | \$0.00      | USPS First Class - No Charge | 12 Months  | 78285                 |
| Delivery Fee     | Delivery Price Type | •        | Delivery Fee |             |                              |            | Transaction           |
| USPS First Class | No Charge           |          | \$0.00       |             |                              |            | 78264                 |
|                  |                     |          |              |             |                              |            |                       |
| 1 🗆 🗜 🚹 🟹        | 0 <b>* X</b> \$     |          | •            |             | *****                        | <b>b O</b> | Proceed               |

7. If this is an even exchange and no money is due, click **Finalize** to complete the changes made. If there is a balance due or a refund owed to the customer process the payment/refund to finalize the order.

| DeeDee Agile<br>1313 Mockingbird Lane |                     |         |                    | Shipping Address<br>DeeDee Agile<br>1313 Mockingbird Lane |
|---------------------------------------|---------------------|---------|--------------------|-----------------------------------------------------------|
| HERMITAGE, TN 37076                   |                     |         |                    | HERMITAGE, TN 37076                                       |
| ayment Information                    | Summary Info        |         |                    |                                                           |
| Amount 55.00                          | Transaction Number: |         | I                  | I                                                         |
| (Choose Method) 🗸 🗸                   |                     | 78285   |                    |                                                           |
| Choose Method)                        | Cubtotal            | \$55.00 |                    |                                                           |
| Cash                                  |                     | \$0.00  |                    |                                                           |
| Sift Card - Film Cash                 |                     | \$0.00  |                    |                                                           |
| MasterCard                            |                     | \$0.00  |                    |                                                           |
| Expiration Date                       | Delivery rees.      | \$0.00  |                    |                                                           |
| (Mo.) V (Year) V                      | Donations:          | \$0.00  |                    |                                                           |
|                                       | Tax:                | \$0.00  |                    |                                                           |
| Security Code                         | Total:              | \$55.00 |                    |                                                           |
| Training Mode Active                  | Minimum Due:        | \$55.00 |                    |                                                           |
|                                       |                     |         |                    |                                                           |
|                                       |                     |         |                    |                                                           |
|                                       |                     |         |                    |                                                           |
|                                       |                     |         |                    |                                                           |
|                                       |                     |         |                    |                                                           |
|                                       |                     |         |                    |                                                           |
|                                       |                     |         |                    |                                                           |
|                                       |                     |         |                    |                                                           |
|                                       |                     |         |                    |                                                           |
|                                       |                     |         |                    |                                                           |
| 1                                     |                     |         | Payment Total      |                                                           |
| /                                     |                     |         | Current Balance De | ue:                                                       |
|                                       |                     |         |                    |                                                           |